## Οδηγίες για ρύθμιση e-mail λογαριασμού σε iOS (Iphone/Ipad)

Τελευταία Ενημέρωση 10/10/2022

## Οδηγίες ρύθμισης email λογαριασμού

1. Για να δημιουργήσετε έναν νέο λογαριασμό ηλεκτρονικής αλληλογραφίας (e-mail), από τις ρυθμίσεις της συσκευής (Settings) επιλέξτε "Mail".

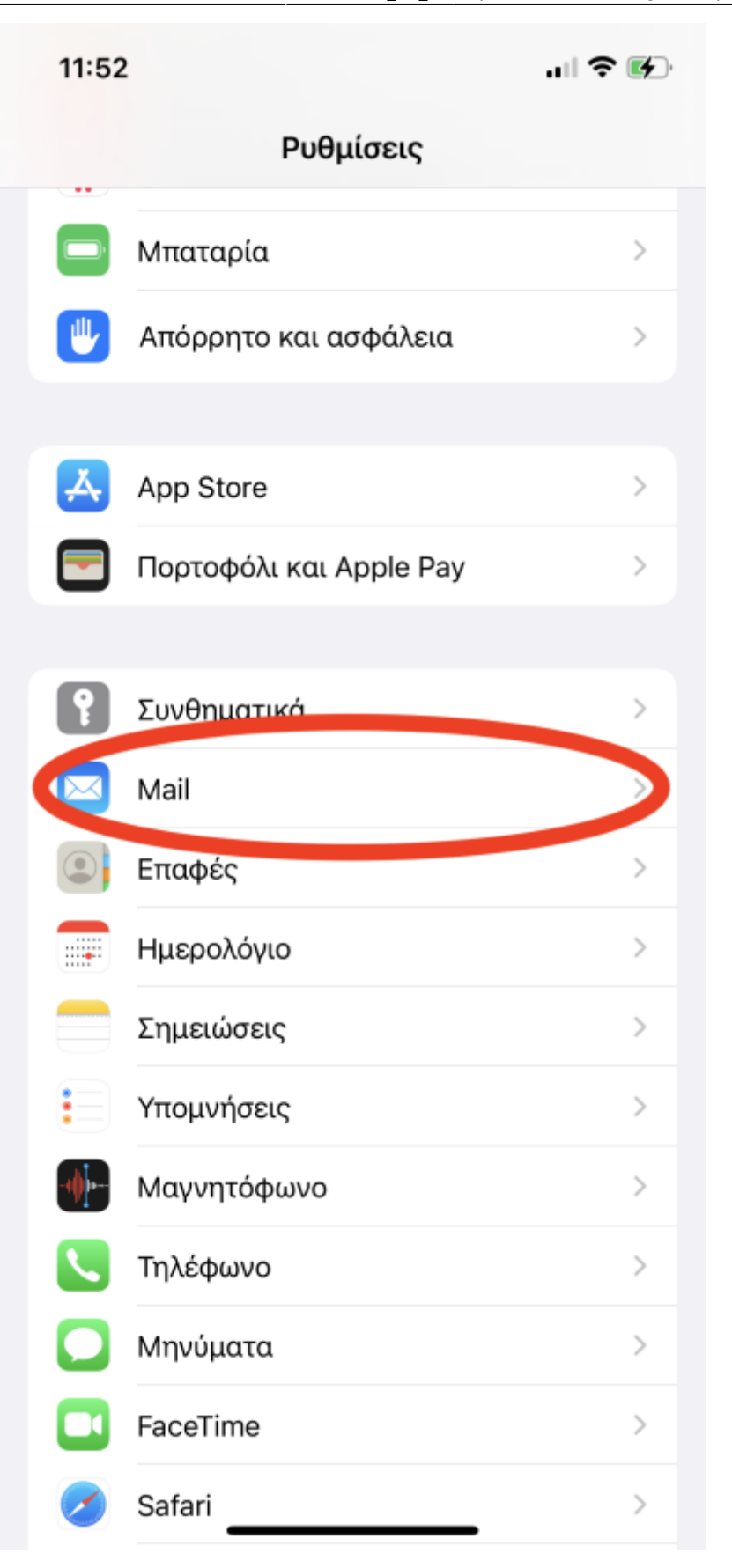

2. Στη συνέχεια επιλέγουμε "Λογαριασμοί"

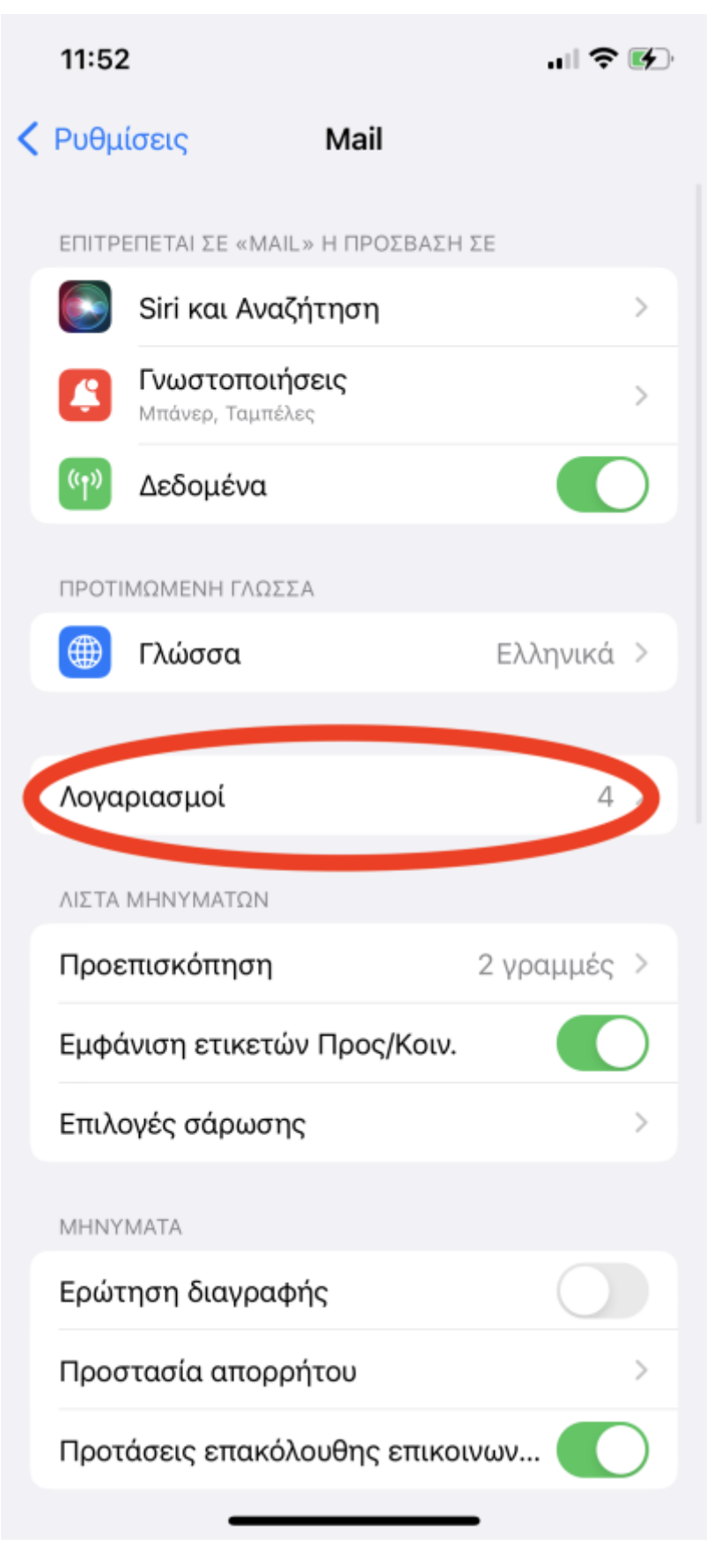

3. Στη συνέχεια επιλέγουμε "Προσθήκη Λογαριασμού"

| 11:53           |                                  | 🗢 🕪    |
|-----------------|----------------------------------|--------|
| < Mail          | Λογαριασμοί                      |        |
| ΛΟΓΑΡΙΑΣΜΟΙ     | I                                |        |
| iCloud Drive, i | iCloud Mail, Επαφές και 10 ακόμη |        |
| Mail, Επαφές,   | Ημερολόγια, Υπομνήσεις, Σημειώς  | γεις   |
| Επαφές, Ημερ    | ρολόγια                          | >      |
| Mail, Επαφές,   | Ημεοολόνια Σημειώσεις            | >      |
| Προσθήκη        | λογαριασμού                      | 5      |
|                 |                                  |        |
| Νέα δεδομ       | ένα Ώ                            | θηση > |
|                 |                                  |        |
|                 |                                  |        |
|                 |                                  |        |
|                 |                                  |        |
|                 |                                  |        |
|                 |                                  |        |
|                 |                                  |        |
|                 |                                  |        |
|                 |                                  |        |

4. Στη συνέχεια επιλέγουμε "Microsoft Exchange"

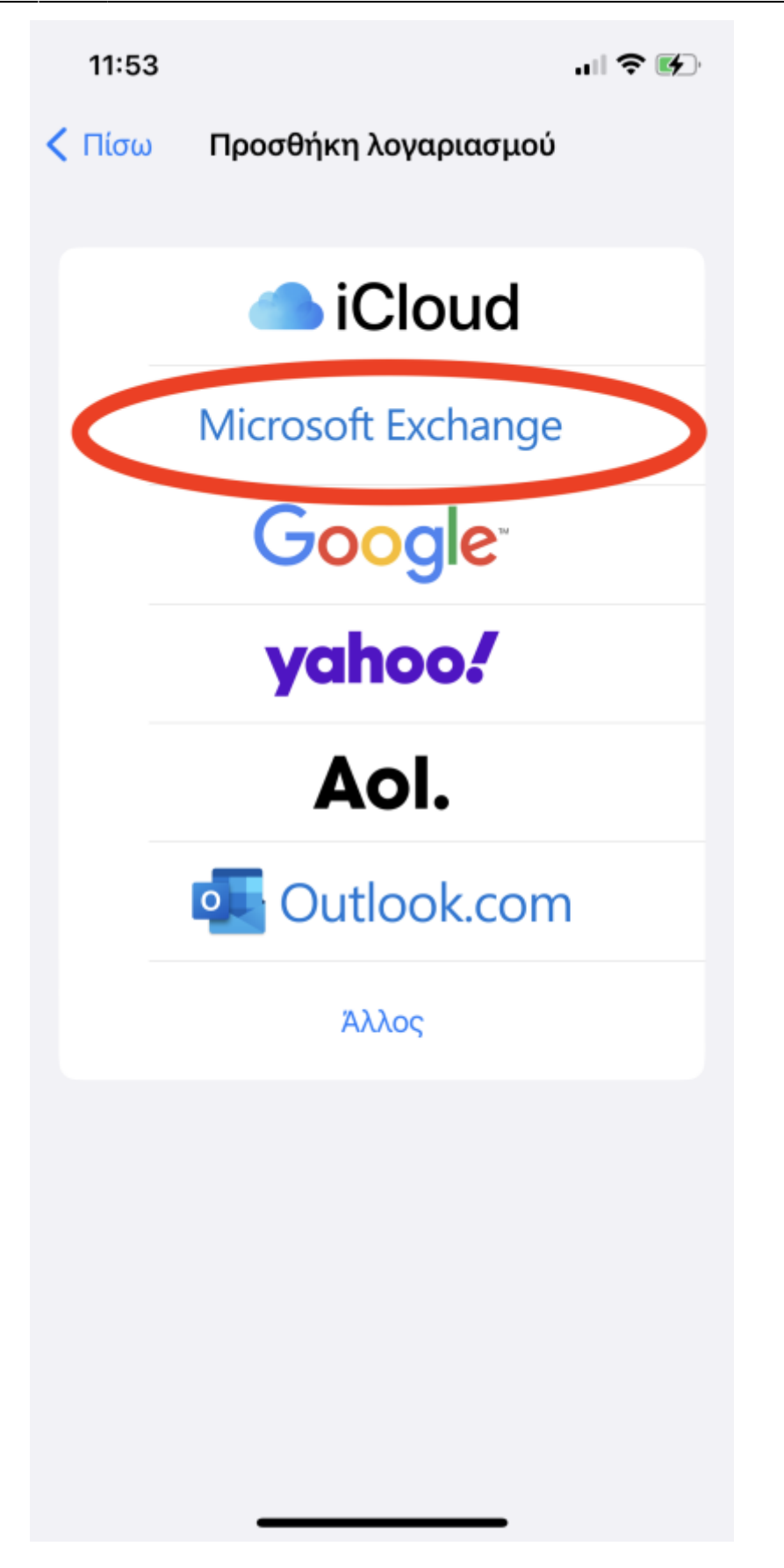

5. Στο επόμενο παράθυρο, συμπληρώνετε τη διεύθυνση e-mail και μία περιγραφή (π.χ. Uniwa)

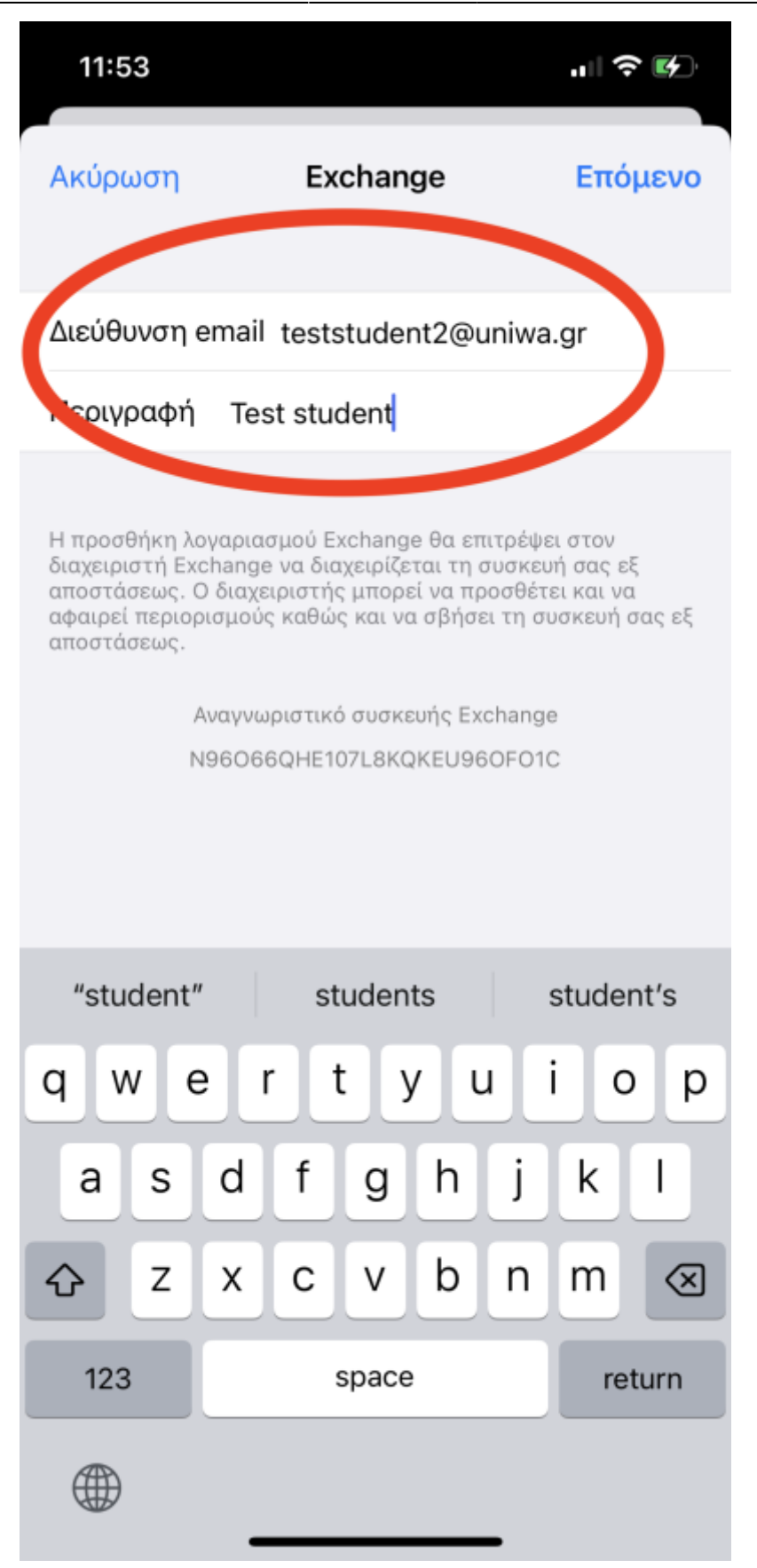

6. Στο pop-up επιλέγουμε **Σύνδεση** 

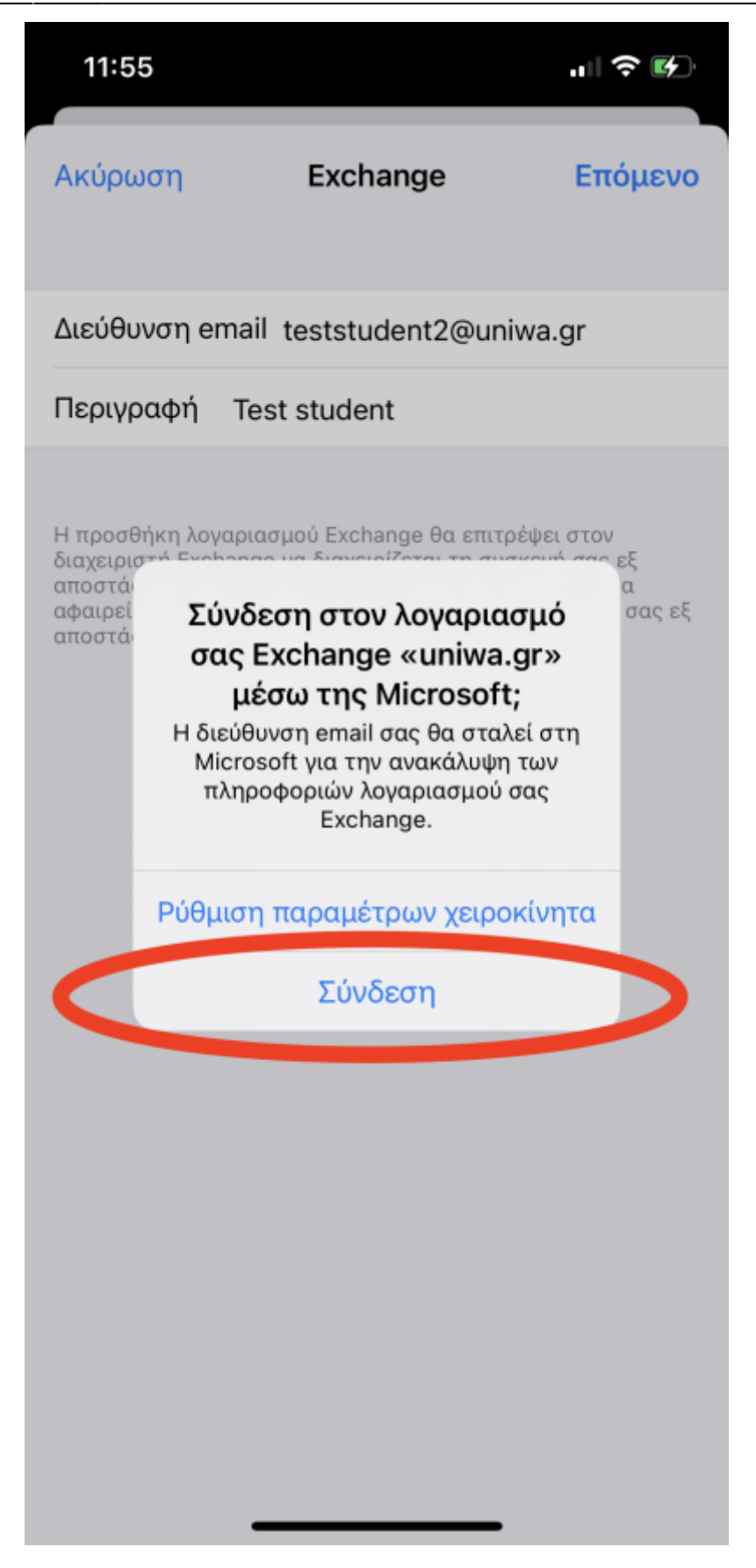

7. Στη σελίδα login του Πανεπιστημίου, καταχωρούμε το Username και τον Κωδικό πρόσβασης του Ιδρυματικού μας λογαρισμού.

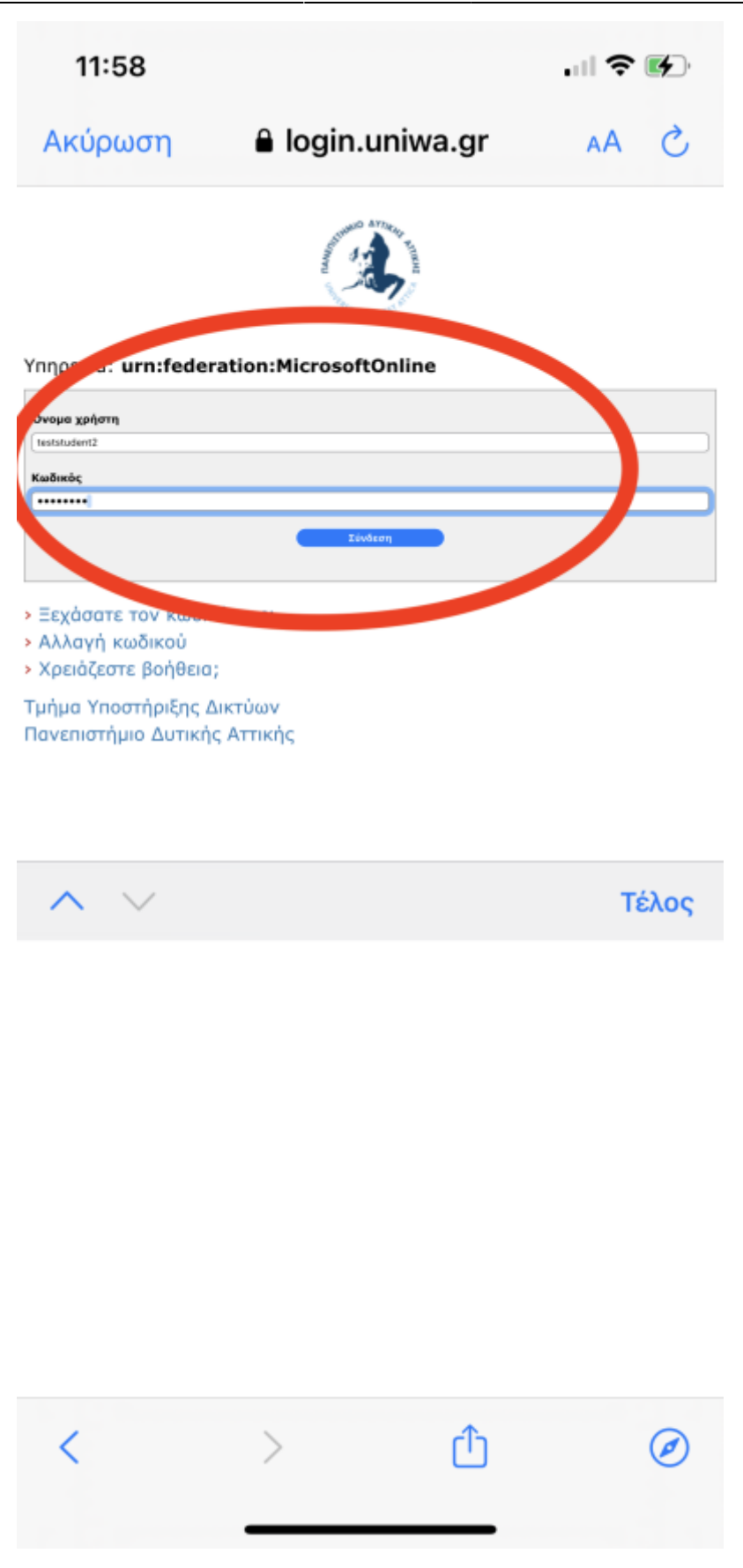

8. Στο επόμενο παράθυρο αποδεχόμαστε τα δικαιώματα.

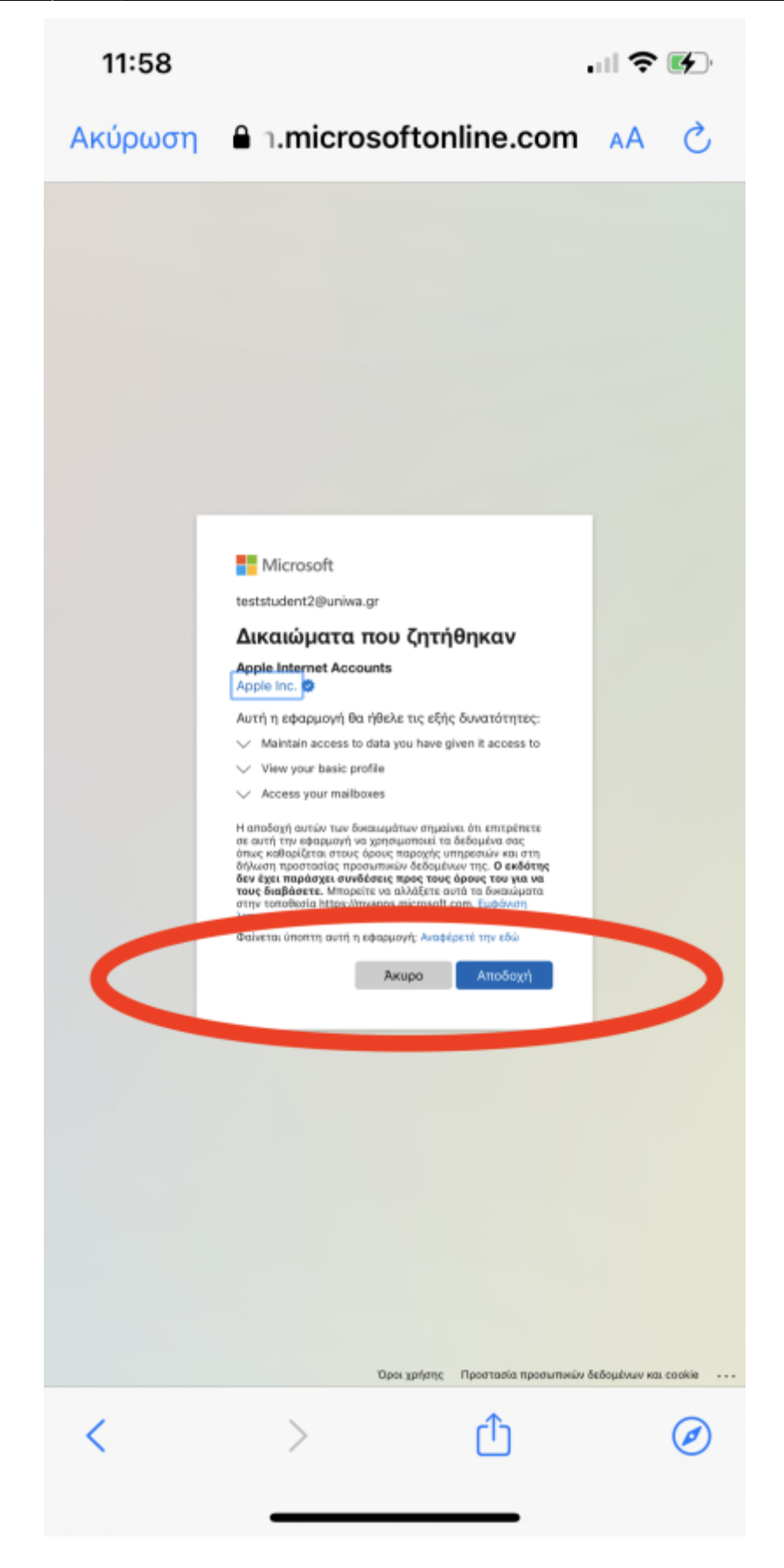

9. Η σύνδεση του λογαριασμού email έχει ολοκληρωθεί. Ενεργοποιούμε τουλάχιστον την επιλογή Mail (αν δεν είναι ήδη ενεργή).

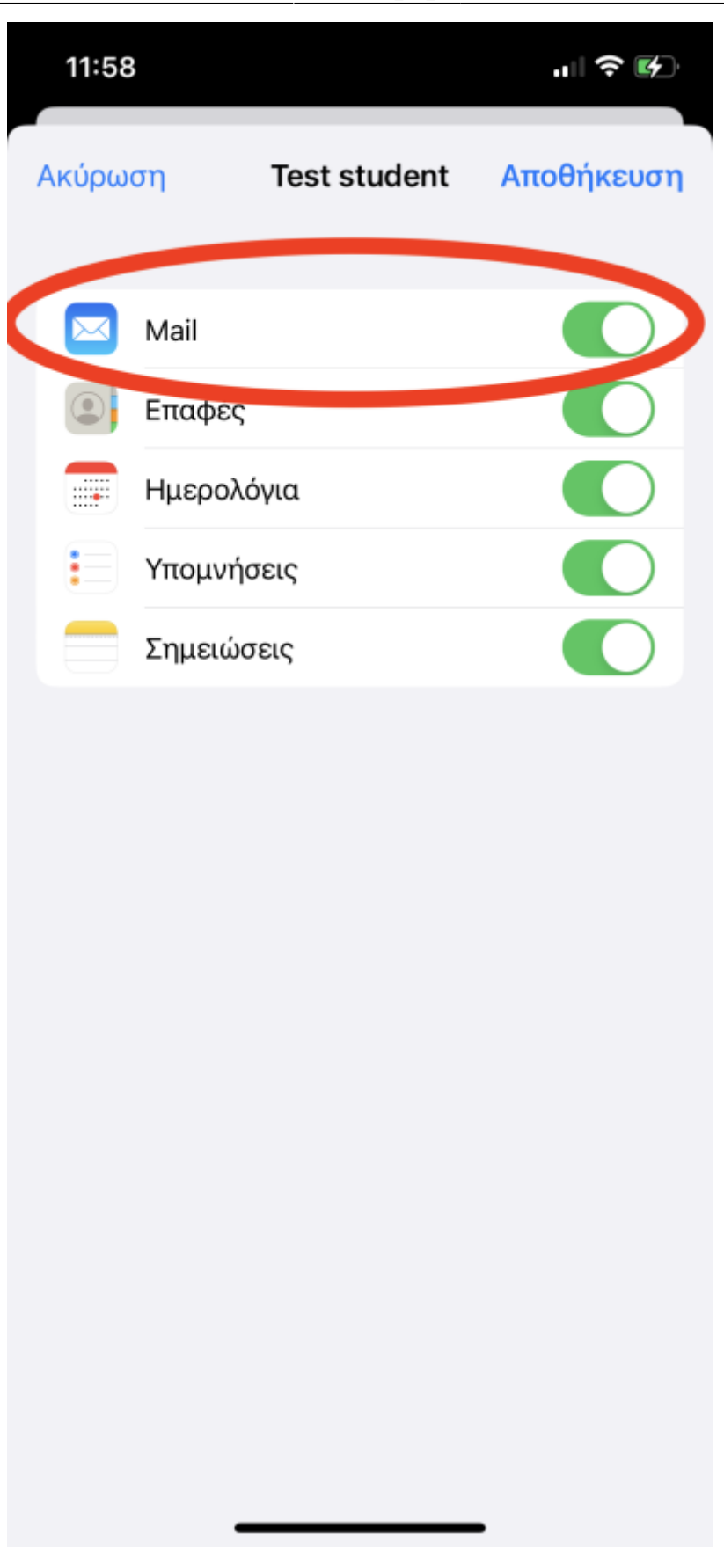

From: https://wiki.noc.uniwa.gr/ - UNIWA NOC Documentation Wiki

Permanent link: https://wiki.noc.uniwa.gr/doku.php?id=instructions\_for\_ios

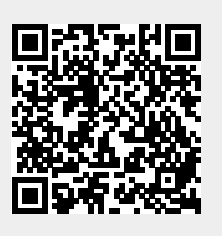

Last update: 2022/10/10 10:36